## Logging into Google Classroom using the App or Website

\*\*NOTE- due to the ongoing issues across South Tyneside, you may still need to access Google Classroom via the information shared on the earlier Parent Hub.

On normal occasions, logging in would be as follows:

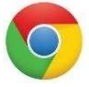

Via the 'Login' button on the school website at <u>www.marineparkprimary.co.uk</u>

You should use the <u>chrome browser</u> for this.

Or by downloading the Google Classroom app from your app store:

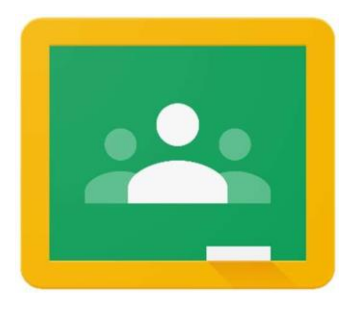

On all occasions, you will need your child's full school email address which is their

username@marinepark.s-tyneside.sch.uk

You will then need your child's username and password.

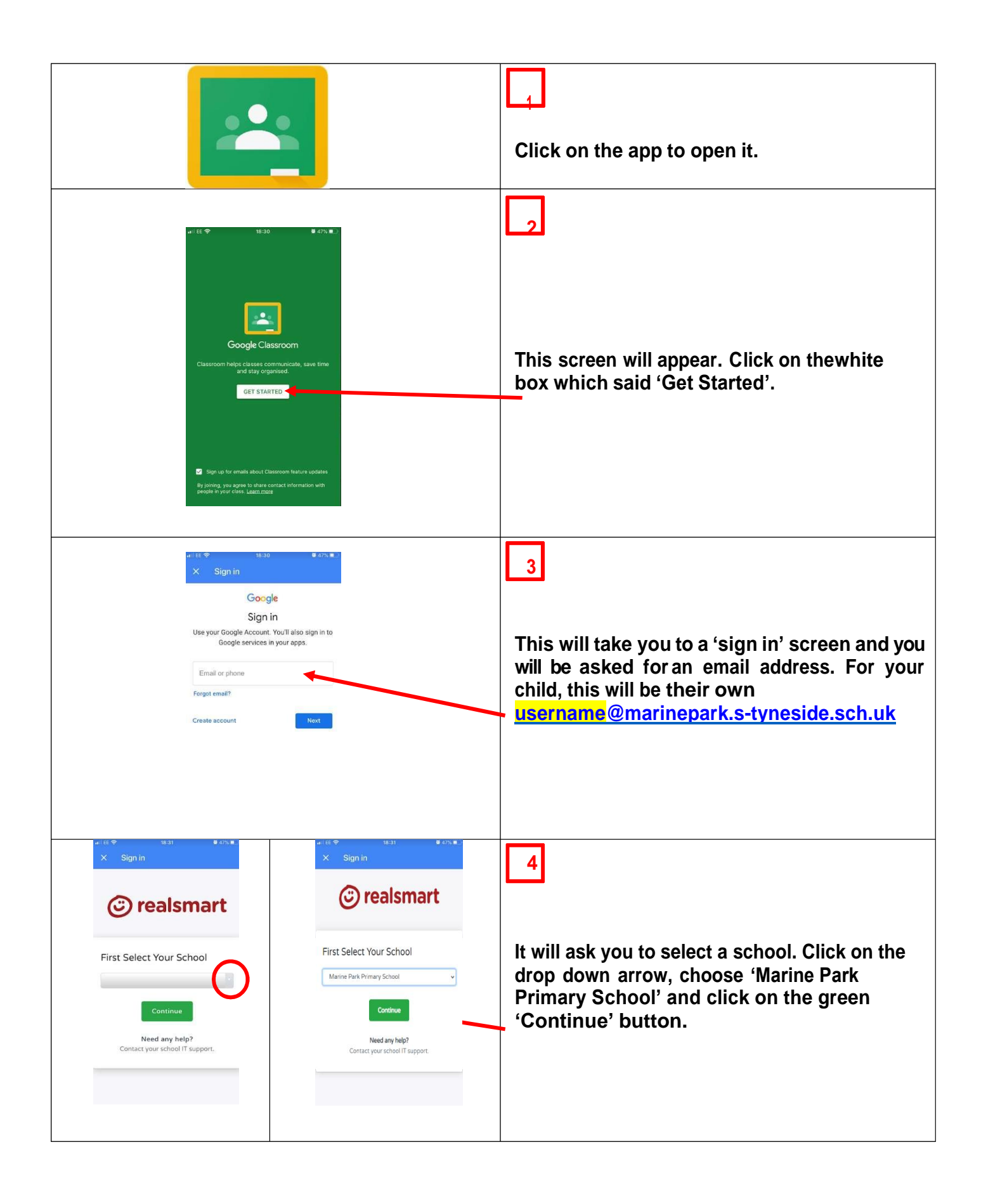

| © realsmart                                                                                                    | 5                                                                                                    |
|----------------------------------------------------------------------------------------------------|----------------------------------------------------------------------------------------------------|
| Marine Park Primary School's logo Username Password  Sign In  Need any help? Contact your school IT support.                                                                                                    | When prompted, enter the usernameand password that you received in your child's pack.                                                                                                    |
| Google Classroom     To review     Calendar  Mrs Metcalfe                                                                                                    | 6<br>You will see your child's class. Click on the<br>class to enter.                                                                                                    |
| ~                                                                                                    |                                                                                                    |
|                                                                                                    | <ul> <li>Once you enter the class, you can see any messages from the teacher.</li> <li>This is the 'stream' for your child's class. It is a bit like a 'newsfeed.'</li> <li>Click the tab next to stream labelled 'Classwork.' This is where you child's work will appear.</li> </ul> |
| Maths     Draft       Explanation Texts     Posted 12:43       English     Draft                                                                                                    | 8<br>Click on the each assignment to see the details.                                                                                                    |
| Explanation Texts     Mrs 8 Metalle + 12:43     100 points  Read the information about the features of an explanation text and then highlight these in the text provided.      Explanation Texts     Google Docs  Class comments      Mid class comment. | This will allow you to complete the work assigned.                                                                                                    |

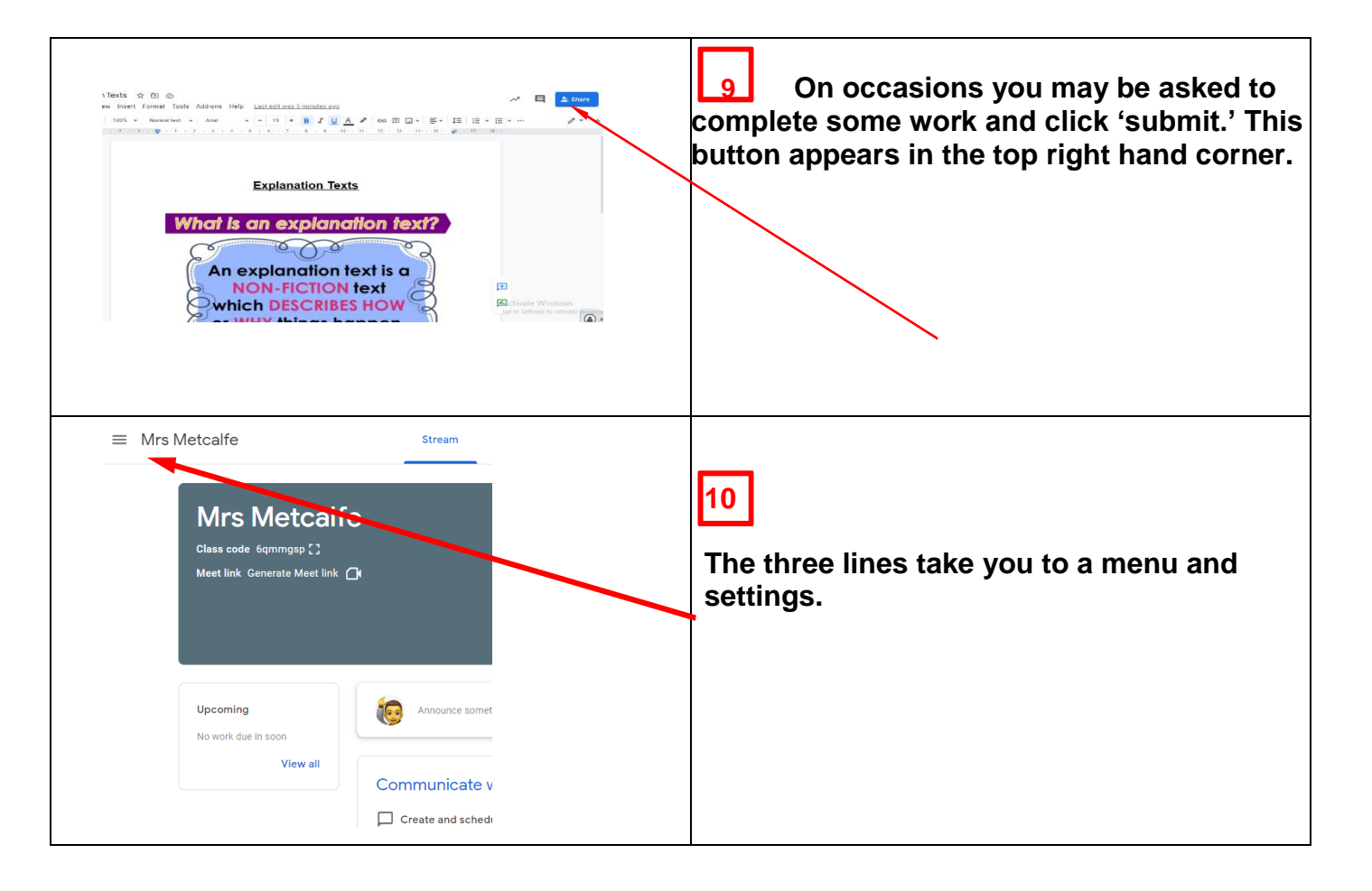

\*\*E-Safety\*\* Your child's email address is only being used for this purpose. It <u>will not</u> receive emails from outside of school.

When logging in on a <u>laptop / PC</u> via the school website, the process is the same. Once logged in, you will then see extra icons along the top of the school's homepage:

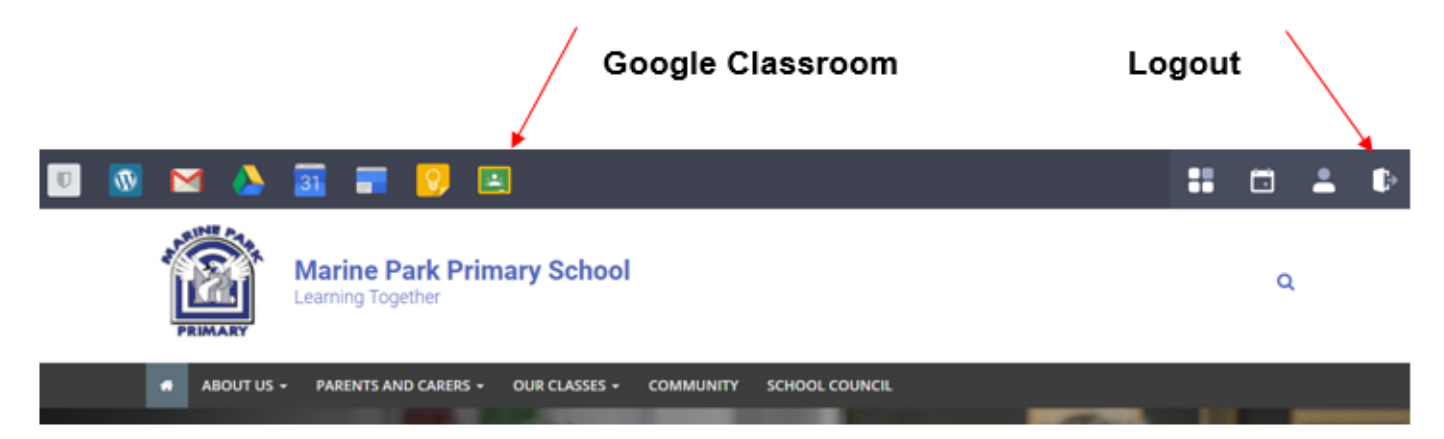

We will be able to see who has managed to log in and answer the survey. If you have any problems or queries, we will endeavour to help you. Please contact us by telephone or the officeemail in the usual way.